### 聖公會聖本德中學

## eClass 家長使用指引

- 1. eClass 登入步驟
- 2. eClass 內容簡介
- 3. 更改密碼步驟
- 4. 查看學生功課
- 5. 查看學生考勤
- 6. 查核繳費紀錄
- 7. 查閱家長戶口紀錄
- 8. 忘記密碼

### 本校校網網址:<u>https://www.skhsbs.edu.hk</u>

 eClass 登入步驟 帳戶號碼為貴子弟學生編號前加上小階「p」。
 例如:學生編號為「123456」,則家長帳戶則為「p123456」,預設密碼為貴子弟之身 份證號碼連括孤內數字或字母,全大楷,例如:身份證號碼為 A123456(7),即密碼為 A1234567。因此,各家長於首次登入後,請盡快更改密碼。

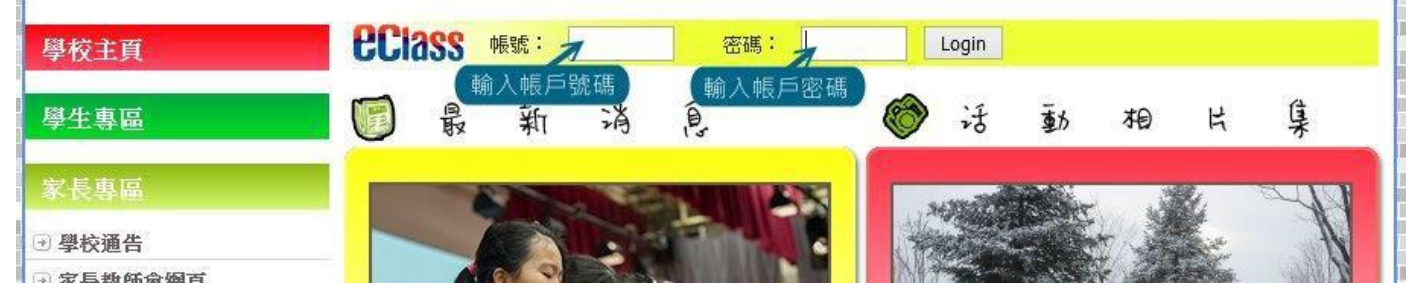

成功登入後所顯示之版面如下:

| <u></u>                           |     |    |    | 聖        | 201 | 聖本德 | 中學             |                 |
|-----------------------------------|-----|----|----|----------|-----|-----|----------------|-----------------|
|                                   | L   | 2  | _  |          | 01  | 1Ţ  | ◎資訊服務 ◎學與教管理工具 |                 |
| ¢                                 | e e | ų  | e  | e e      |     |     | 歡迎             | 陳大文             |
| 2012.08.27 (Mon)<br>日 一 二 三 四 五 : |     |    |    | ר)<br>יש | 五   | 六   | 校園最新消息         |                 |
|                                   |     |    | 1  | 2        | 3   | 4   | → 公眾 〈         | ▶ 我的小組 〈 全部小組 ▼ |
| 5                                 | 6   | 7  | 8  | 9        | 10  | 11  | 暫時仍未有任何紀錄      | 暫時仍未有任何紀錄       |
| 12                                | 13  | 14 | 15 | 16       | 17  | 18  | 更多             |                 |
|                                   | -   | -  |    |          |     |     |                |                 |

請檢查紅圈中是否顯示貴子弟之姓名。(紅圈中將以陳大文家長顯示)

### 2. eClass 內容簡介

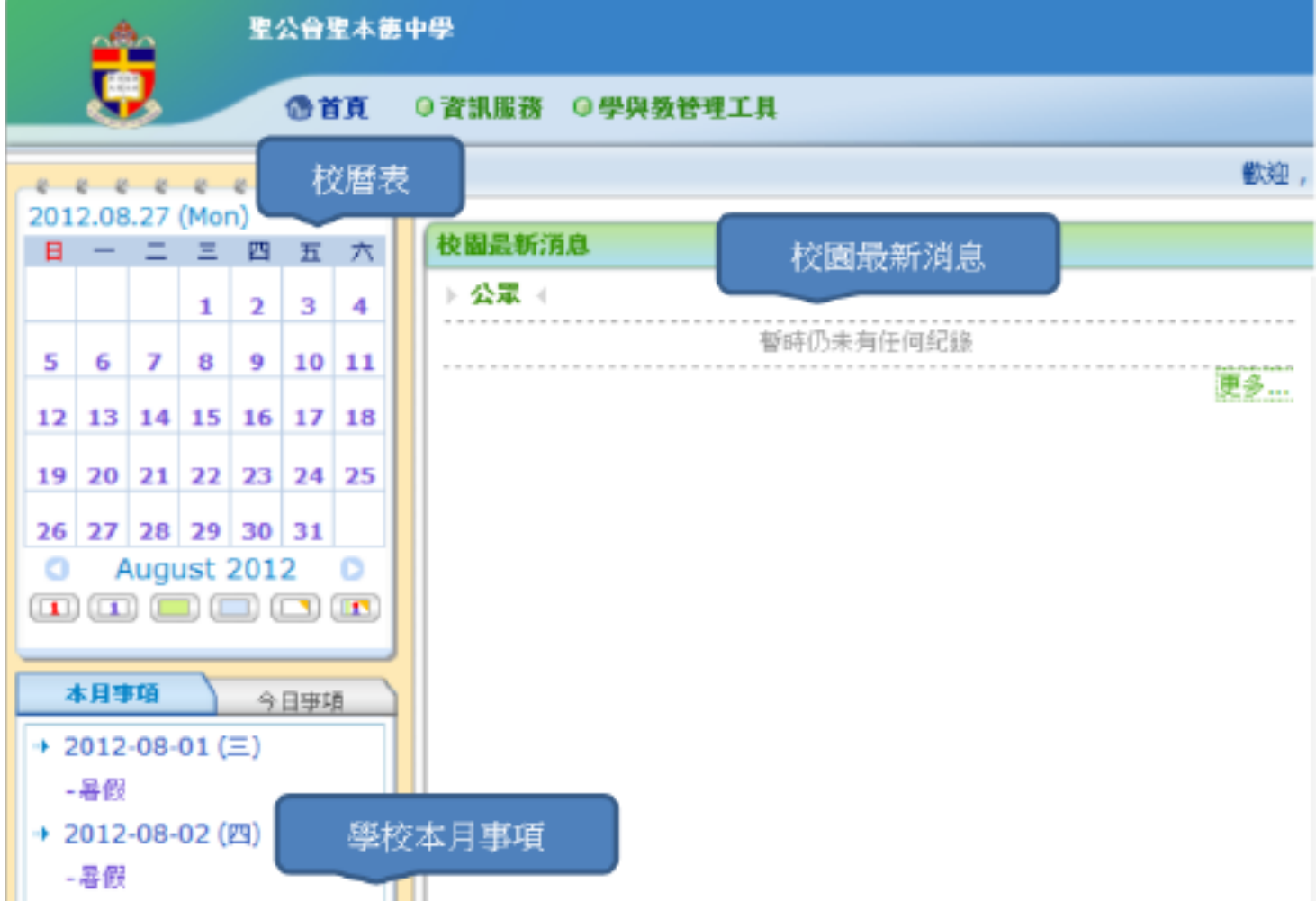

#### 3. 更改密碼步驟

選取「我的戶口」(紅圈所示)

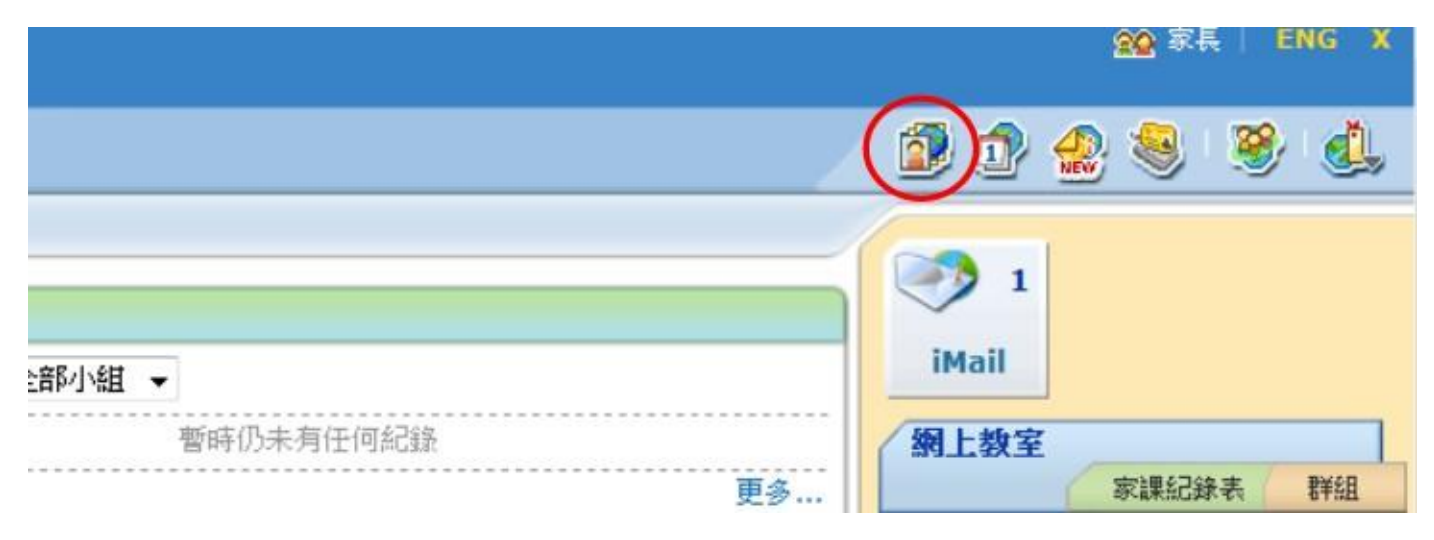

### 選取「登入密碼」(紅圈所示)

| - B                                     | 公會聖本德中學            |                                        |
|-----------------------------------------|--------------------|----------------------------------------|
|                                         | ◎首頁 ◎資訊服務 ◎學與教管理工具 |                                        |
|                                         | iAccount           |                                        |
|                                         | 登人密碼               |                                        |
| DI -                                    | ,,, 酱密碼 *          | •••••                                  |
| 戸口 ~                                    | 新密碼 *              |                                        |
| <ul> <li>個人資料</li> <li>新約291</li> </ul> | 確認新密碼 *            |                                        |
| 2 留言                                    |                    | (請不要使用""\$&<>+\)                       |
| 学登入密碼                                   | 附有「*」的項目必須填寫       | •••••••••••••••••••••••••••••••••••••• |
| 用戶登入紀錄                                  |                    | 儲存 重設                                  |
| 學生檔案 ♥                                  |                    |                                        |

在右邊「舊密碼」一欄輸入現有密碼,然後在「新密碼」一欄輸入一個全新的密碼, 最後在「確認新密碼」一欄再一次輸入剛才所設定的全新的密碼,按儲存。那麼家長 下次登入的時候便可以使用新的 eClass 密碼來登入。

註 意 : 密 碼 必 須 為 六 個 位 或 以 上 ・ 並 應 包 含 字 母 及 數 字 。

#### 4. 查看學生功課

### 步驟1 按下「資訊服務」,然後便可選取「網上家課表」。

| · 聖公會聖本部         | <b>萨中</b> 學       |     |
|------------------|-------------------|-----|
| Dă T             | ◎ 資訊服務 ◎ 學與数管理工具  |     |
| 2012.08.27 (Mon) | 網上家課表<br>電子通告系統   | 歡迎, |
|                  | 問卷調查<br>   > 公本 ( |     |

步驟2進入「網上家課表」後,系統會顯示貴子弟於本校內的所有功課紀錄。

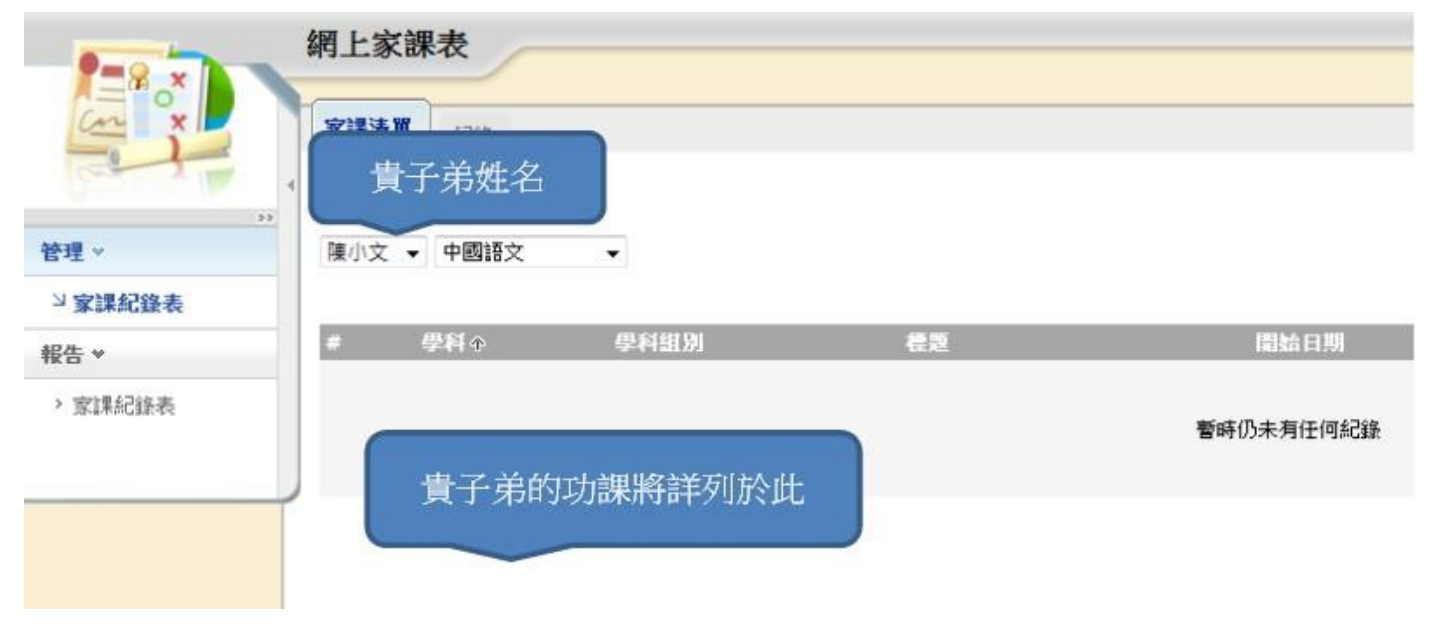

#### [家課清單] 顯示尚未完成的家課紀錄

### [紀錄] 顯示已經完成的家課紀錄

### 5. 查看學生考勤

選取「我的智能卡紀錄」按鈕(紅圈所示),可以查看貴子弟之出席紀錄。

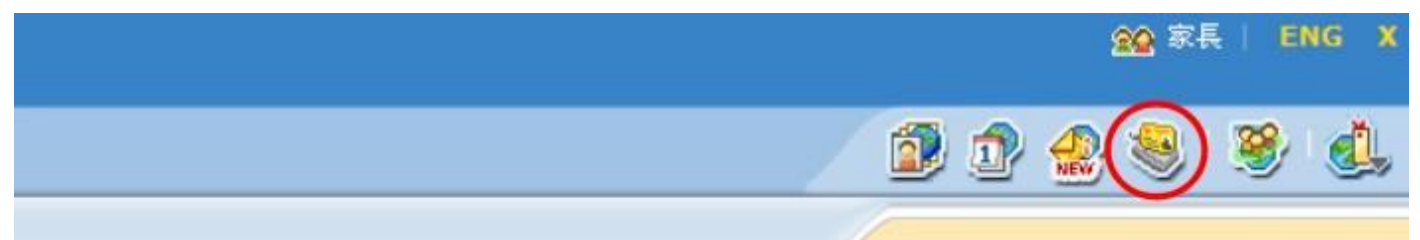

然後系統便會列出貴子弟的出席紀錄。(如下圖所示)

|           | 我的智能  | 卡紀錄                                     |        |              |        |      |
|-----------|-------|-----------------------------------------|--------|--------------|--------|------|
|           | 考勤紀錄  | 每月考勤紀錄                                  |        |              |        |      |
|           | → 日期: | 2012-08-27                              |        | 檢視           |        |      |
| 😫 考勤 🗸    | 姓名    |                                         |        | 班別           | 班號     | 上午   |
| 🧏 考勤紀錄    |       |                                         |        |              | 暫時仍未有何 | 王何紀錄 |
| ⊷ 繳費 →    |       | しの会                                     | ていいまてき |              |        |      |
| 😼 戶口結存及紀錄 |       | 「「「「」「「」「」「「」」「「」」「「」」「「」」「」」「「」」「」」「」」 | 列出頁十多  | <b></b> 和的出席 |        |      |
| 🧝 繳費紀錄    |       |                                         |        |              |        |      |
| 🔐 增值紀錄    |       |                                         |        |              |        |      |

#### 6. 查核繳費紀錄

首先登入家長個人戶口,選取「我的智能卡紀錄」(如紅圈所示)

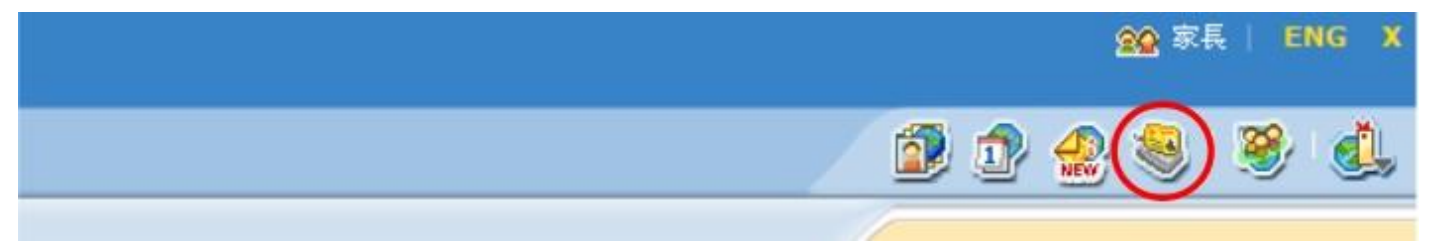

# 家長可以在左方,查閱各項相關資料(如:戶口結餘及紀錄、繳費紀錄、增值紀錄等)

| <u> </u>    | 公會聖本德中學   |            |    |        |      |
|-------------|-----------|------------|----|--------|------|
|             | ●首頁 ○資訊服務 | 1 @學與数管理工具 |    |        |      |
|             | 我的智能卡約    | 2錄         |    |        |      |
|             | 考勤紀錄 每月   | 月考勤紀録      |    |        |      |
| 75-001      | * 日期:     | 2012-08-27 | 檢視 |        |      |
| 1944 考勤 🗸   | 姓名        |            | 班別 | 斑號     | 上午   |
| 🧏 考勤紀錄      |           |            |    | 暫時仍未有何 | 王何紀錄 |
| S 繳費 ♥      |           |            |    |        |      |
| 10月 日日結存及紀錄 |           |            |    |        |      |
| 😹 繳費紀錄      |           |            |    |        |      |
| 🔐 增值紀錄      |           |            |    |        |      |
| 😪 轉賬至另一子女   |           |            |    |        |      |

### 選取「繳費紀錄」後,如下圖所示。

|                                      | 這样學主                                                                                                    | 陳小文 (514-                                                                                                    | 5) •                                                             |        |                                                                              |                                                                                                    |  |
|--------------------------------------|----------------------------------------------------------------------------------------------------|----------------------------------------------------------------------------------------------------|------------------------------------------------------------------|--------|------------------------------------------------------------------------------|----------------------------------------------------------------------------------------------------|--|
| · 御子<br>- 御子<br>- 御子<br>- 御子<br>- 御子 | 结存                                                                                                    | \$ 0.00 (最後要                                                                                                    | \$ 0.00 (羅羅斯: 2012-01-13 15:03:53)<br>MF                         |        |                                                                              |                                                                                                    |  |
| 総世 ~                                 | 鄉普頓別                                                                                                    | 通祥                                                                                                    |                                                                  |        |                                                                              |                                                                                                    |  |
| 戶口結存及起錄                              | <b>紫寶時間</b>                                                                                                    | 全部研究課 ▼                                                                                                    |                                                                  |        |                                                                              |                                                                                                    |  |
| 教育紀錄                                 | 通信日期                                                                                                    | ≢ 2011-09-0                                                                                                    | 01 🖬 🕺 2012                                                      | -08-31 |                                                                              |                                                                                                    |  |
| P HE HE HE HE                        |                                                                                                    |                                                                                                    |                                                                  |        |                                                                              |                                                                                                    |  |
| 4985至另一子女                            |                                                                                                    |                                                                                                    | 76H                                                              |        |                                                                              | 顯示為「未繳交」                                                                                                    |  |
|                                      | )                                                                                                    |                                                                                                    |                                                                  |        |                                                                              |                                                                                                    |  |
|                                      | ●找                                                                                                    |                                                                                                    |                                                                  |        |                                                                              | ~                                                                                                    |  |
|                                      | ●<br>● 単音項目                                                                                                    | 總合採別                                                                                                    | 生類                                                               | 音响生態   | 維費品後躍期                                                                       | <b>厳</b> 官時間 (2                                                                                                    |  |
|                                      | <ul> <li>● 豊貴項目</li> <li>1 2011-2012架4決気性</li> </ul>                                                                                                    | 量香類別<br>2011-2012學年樣書項目                                                                                                | <b>金額</b><br>\$150.0                                             | 音助金旗   | 維費品後限期<br>2012-06-30                                                         | 離費時限@<br>2011-10-03 11:48                                                                                                    |  |
|                                      | <ul> <li>● 業費項目</li> <li>1 2011-2012保存決防費</li> <li>2 2011-2012保存保防費</li> <li>π 通販費</li> </ul>                                                                                                    | 董貴編別<br>2011-2012梁年総書項目<br>6時元 2011-2012梁年総書項目                                                                         | ⊈160<br>\$150.0<br>\$150.0                                       | 音動生物   | 維哲書後照期<br>2012-06-30<br>2012-06-30                                           | 離营時陽☆<br>2011-10-03 11:48<br>2011-10-03 11:48                                                                                 |  |
|                                      | <ul> <li>● 業費項目</li> <li>1 2011-2012煤年決気費</li> <li>2 2011-2012煤年県代管理所得<br/>用途防発</li> <li>3 2011-2012煤年県会会費</li> </ul>                                                                                                    | 董貴編別<br>2011-2012梁年総書項目<br>2011-2012梁年総書項目<br>2011-2012梁年総書項目<br>2011-2012梁年総書項目                                       | ⊈#<br>\$150.0<br>\$150.0<br>\$30.0                               | 咨购生物   | 維費許參照期<br>2012-06-30<br>2012-06-30<br>2012-06-30                             | 第二世界部語で<br>2011-10-03 11:48<br>2011-10-03 11:48<br>2011-10-03 11:48                                                           |  |
|                                      | 尋找           # 整音項目           1 2011-2012保午送款费           2 2011-2012保午場代管理所述<br>用感快費           3 2011-2012保年場合書           4 2011-2012保年家株売約合書                                                                                            | 董貴務期<br>2011-2012學年總書項目<br>2011-2012學年總書項目<br>2011-2012學年總書項目<br>2011-2012學年總書項目<br>2011-2012學年總費項目                    | ±tã<br>\$150.0<br>\$150.0<br>\$30.0<br>\$30.0                    | 資助金額   | 維哲品線程期<br>2012-06-30<br>2012-06-30<br>2012-06-30<br>2012-06-30               | 董豐時隱令<br>2011-10-03 11:48<br>2011-10-03 11:48<br>2011-10-03 11:48<br>2011-10-03 11:48                                         |  |
|                                      | 学校           第二日         2011-2012度年決款費           2011-2012度年学校管理所述<br>用感快費         2011-2012度年受合量           32011-2012度年夏春雪量         2011-2012度年夏春雪量           42011-2012度年夏春雪量         2011-2012度年夏春雪量           5         中一級反文和読末及読習 | 董貴務期<br>2011-2012學年總書項目<br>2011-2012學年總書項目<br>2011-2012學年總書項目<br>2011-2012學年總書項目<br>2011-2012學年總書項目<br>2011-2012學年總書項目 | ★訪<br>\$150.0<br>\$150.0<br>\$30.0<br>\$30.0<br>\$30.0<br>\$50.0 | 咨购金额   | 総合品給電額<br>2012-06-30<br>2012-06-30<br>2012-06-30<br>2012-06-30<br>2012-06-30 | 単世時間で<br>2011-10-03 11:48<br>2011-10-03 11:48<br>2011-10-03 11:48<br>2011-10-03 11:48<br>2011-10-03 11:49<br>2011-10-03 11:49 |  |

# 另外,家長可透過「戶口結存及紀錄」查看戶口現時狀況。

|    | P                                          | 我的智能卡紀錄      |                  |    |                    |                |     |       |
|----|--------------------------------------------|--------------|------------------|----|--------------------|----------------|-----|-------|
|    |                                            | 1 <u>8</u> 1 | 口結存及紀錄           |    |                    |                |     |       |
| ** |                                            | 選邦           | 業學生              |    | 陳小文 (S1A-5) ▼      |                |     |       |
|    | [3] 考勤 ♥                                   | 結            | 存                |    | \$ 0.00 (最後更新: 201 | 2-01-13 15:03: | 53) |       |
|    | 🧏 者動紀錄                                     |              |                  |    |                    |                |     |       |
|    | 🔓 繳費 ∨                                     |              |                  | 尋找 |                    |                |     |       |
|    | 10日 日本 日本 日本 日本 日本 日本 日本 日本 日本 日本 日本 日本 日本 | #            | 交易時間⇒            |    | دَ                 | こ易類別           | 増値  | 支出    |
|    | 🥦 繳費紀錄                                     | 1            | 2012-01-13 15:03 |    | ž                  | 見款             |     | \$50  |
|    |                                            | 2            | 2011-11-10 10:55 |    | 10                 | 費              |     | \$35. |
|    |                                            | 3            | 2011-10-13 10:15 |    | 44<br>10           | 告              |     | \$4.8 |
|    | 🝓 轉賬至另一子女                                  |              |                  |    |                    |                |     |       |
|    |                                            | 4            | 2011-10-11 09:59 |    | 25                 | で置             |     | \$27. |
|    |                                            | 5            | 2011-10-03 11:50 |    | 21<br>21           | 性              |     | \$23  |

### 7. 查閱家長戶口紀錄

# 選取「我的戶口」(紅圈所示)

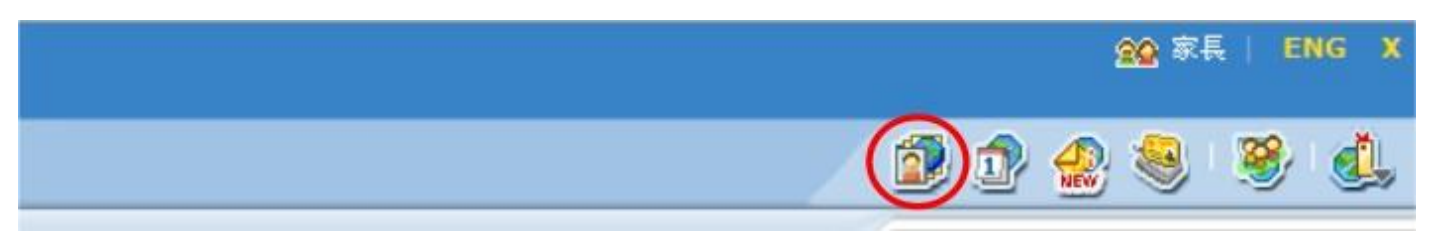

家長的一般資料會在版面中顯示,家長還可以在左方選單中,查閱戶口內各種資料和 學生校內紀錄(如:獎懲紀錄、服務紀錄、活動紀錄、得獎紀錄等)

| iAccount  |            |  |  |  |  |
|-----------|------------|--|--|--|--|
|           | 個人資料       |  |  |  |  |
| 。<br>戶口 v | 內聯網帳號      |  |  |  |  |
| 2 個人資料    | eClass 帳戶碼 |  |  |  |  |
| > 聯絡資料    | 英文姓名       |  |  |  |  |
| › Gaie    | 中文姓名       |  |  |  |  |
| > 登入密碼    |            |  |  |  |  |
| 用戶登入紀錄    | 別名         |  |  |  |  |
| 學生檔案♥     | 性別         |  |  |  |  |
| > 考勤紀錄    |            |  |  |  |  |
| > 與懲紀錄    |            |  |  |  |  |
| > 活動紀錄    | 1 我的子女     |  |  |  |  |
| > 服務紀錄    |            |  |  |  |  |

8. 忘記密碼請與貴子弟之班主任聯絡,並申請重置密碼。